## How PI's and Lab Managers Can Assign Funds to Lab Members

1. Go to <u>https://cibr.umaryland.edu</u> Click on the green login button 2. UNIVERSITY of MARYLAND School of Medicine 3. Select to Login as a UMB user CIBR - Overview Our Cores Our Services **CIBR: CENTER FOR INNOVATIVE BIOMEDICAL RESOURCES** UMB user : Fueling Your Research Click here to login or register using your institute login and password. Not a UMB user? Login using iLab credentials If you don't have an account, please register for an iLab account. Learn more about iLab Operations Software

## How PI's and Lab Managers Can Assign Funds to Lab Members

#### 4. Login with your myUMB ID and Password

| University of Baltimore                                                                                                    | MYUMB T | DIRECTORY | UMB ALERT | THE ELM | BLA |
|----------------------------------------------------------------------------------------------------|---------|-----------|-----------|---------|-----|
| Login to iLab Solutic                                                                                                    | ons     |           |           |         |     |
| UMID:                                                                                                    |         |           |           |         |     |
| Password:                                                                                                    |         |           |           |         |     |
|                                                                                                    | Login   |           |           |         |     |
| Your UMID and password now require Multi-Factor<br>Authentication(MFA) while both on-campus and off-campus.<br>Learn more at <u>umaryland.edu/cits/services/duo</u> |         |           |           |         |     |

5. Once you are logged-in, click on the left-sideNavigation Element to display your site options6. Selection "My Groups" and select the name of you'reyour Lab

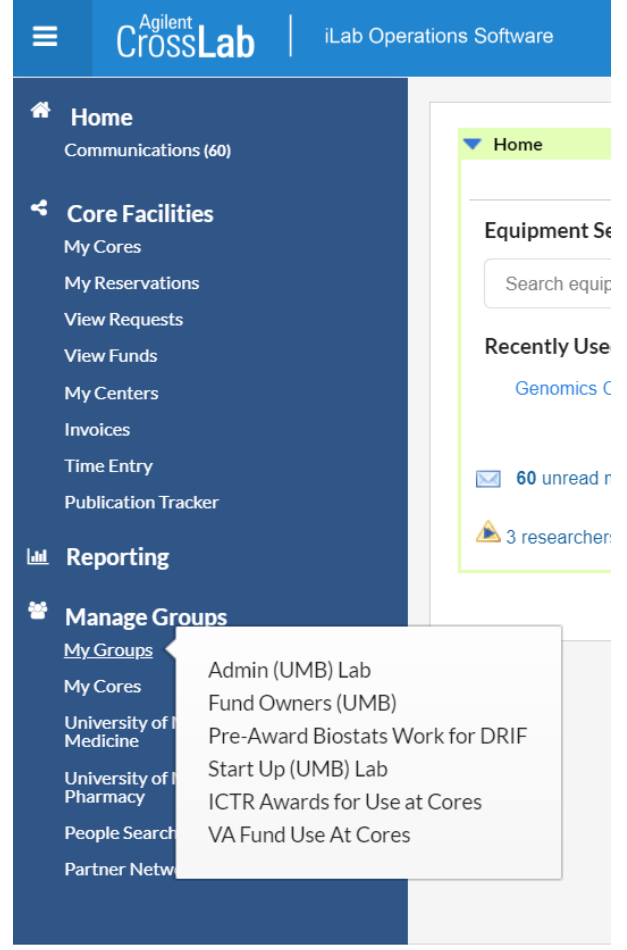

https://cibr.umaryland.edu/about/my\_labs

# How PI's and Lab Managers Can Assign Funds to Lab Members

Membership Requests & Projects Member

7. Click on the "Membership Requests & Projects" tab

McCarthy, Margaret (UMB) Lab

- 8. Click the "check box" under the Project ID # to add access to the lab members listed
- 9. Uncheck to remove access

| Name              | Default Project | 10017305 | 10018215 | 10018445 | 10019751 |
|-------------------|-----------------|----------|----------|----------|----------|
| Margaret McCarthy | None            | ×        | V        | •        | V        |
| Amanda Holley     | None            | Ø        | ×.       | ×        | s.       |
| Ashley Marquardt  | None            | Ø        |          | Ø        |          |

### 10. That is it!